# Compreender o painel de execução do comando PCCE

## Contents

Introduction Prerequisites Requirements Componentes Utilizados Informações de Apoio Configurar Seção de solicitação Seção de resposta Verificar Troubleshoot Informações Relacionadas

# Introduction

Este documento descreve as etapas para enviar solicitações de API (Application Programming Interface, Interface de programação de aplicativos) por meio do painel de execução do comando Packet Contact Center Enterprise (PCCE) Single Pane of Glass (SPOG).

Contribuído por Ramiro Amaya, e Anuj Bhatia, engenheiro do TAC da Cisco e Shilpa Jayashekar, engenheiro do Cisco Engeneering.

## Prerequisites

## Requirements

A Cisco recomenda que você conheça Cisco Package Contact Center Enterprise

## **Componentes Utilizados**

As informações usadas no documento são baseadas na versão PCCE 12.5(1).

The information in this document was created from the devices in a specific lab environment. All of the devices used in this document started with a cleared (default) configuration. Se a sua rede estiver ativa, certifique-se de que você entende o impacto potencial de qualquer etapa.

## Informações de Apoio

O painel Execução de Comandos fornece uma interface de cliente REST na Administração do Unified Contact Center Enterprise (CCE). Este painel permite que os administradores de sistema:

- Execute chamadas de API REST para Unified Customer Voice Portal (CVP), Unified CVP Reporting e Cisco Virtualized Voice Browser (CVVB) da interface única do Unified CCE Administration.
- Configure recursos como Customer Virtual Assistant (CVA) disponíveis nas versões mais recentes do Packaged CCE sem a necessidade de atualizar os componentes do Packaged CCE. Por exemplo, o recurso CVA (disponível em 12.5) pode ser configurado no Packaged CCE 12.0 ES 37, com o uso do painel de execução de comando, desde que os VVBs sejam atualizados para 12.5.

## Configurar

Somente o administrador do sistema tem acesso ao painel de execução de comandos.

Ao fazer login como Administrador do sistema, você pode acessar o Painel de execução de comandos em Configurações da infraestrutura (placa) > Painel de execução de comandos.

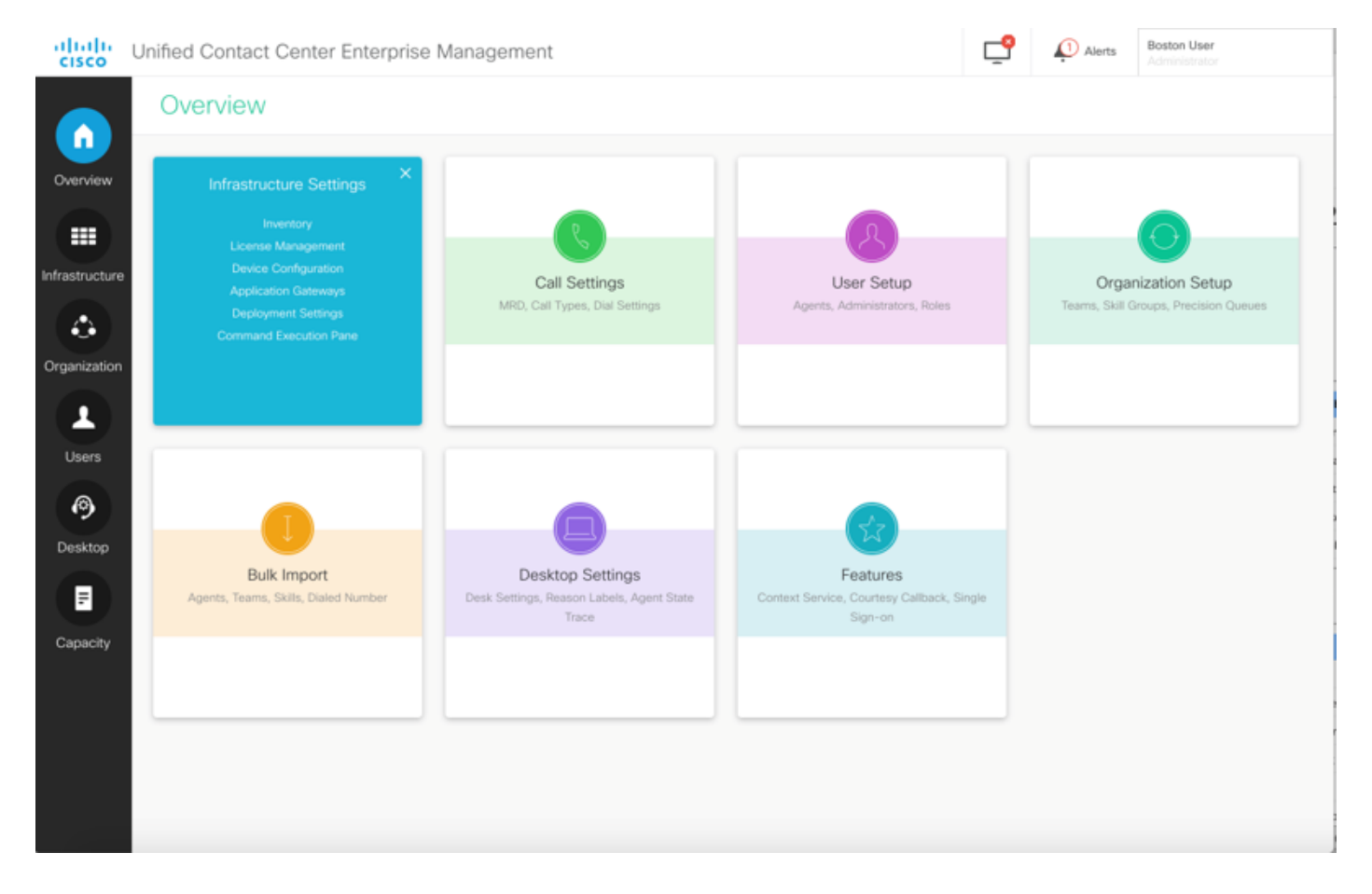

**Note**: O administrador do sistema é uma função que tem acesso a todos os recursos. Na Administração do CCE, selecione Usuários > Funções > Administrador do sistema (Os administradores atribuídos com essa função podem acessar todos os recursos e subrecursos)

Esta página contém duas seções: Solicitação e resposta.

| Command        | Execution Pane                  |                                        |               |               |
|----------------|---------------------------------|----------------------------------------|---------------|---------------|
|                |                                 |                                        |               |               |
| Machine Type   | Select ~                        | Method GET ~ Path                      |               |               |
| Site           | Select ^                        | Request Body                           | Conte         | ent Type JSON |
| Host Name      | Select All                      |                                        |               |               |
|                | Select Site to choose the Hosts |                                        |               |               |
|                |                                 |                                        |               |               |
|                |                                 |                                        |               |               |
|                |                                 |                                        | Response Type | ISON - EXE    |
| Result Filter  |                                 |                                        |               |               |
| Result Details |                                 |                                        |               |               |
|                |                                 |                                        |               |               |
|                |                                 | Execute the request to see the results |               |               |
|                |                                 |                                        |               |               |
|                |                                 |                                        |               |               |
|                |                                 |                                        |               |               |

## Seção de solicitação

A seção Solicitação contém estas propriedades:

1. Tipo de máquina: o tipo de máquina para o qual o usuário deseja executar a solicitação de API.

2. Local: O site para o qual a API deve ser executada. Quando você seleciona o tipo de máquina, Todos os sites são selecionados por padrão.

3. Hosts: O host para o qual a API deve ser executada. Todos os hosts são selecionados por padrão. Se nenhum host estiver disponível, a mensagem apropriada será exibida.

| Unified Contact (                                                                                                    | Center Enterprise Management                                                                                                    |                                                           |                                                            |            |          |                 |                                             |                   |
|----------------------------------------------------------------------------------------------------|----------------------------------------------------------------------------------------------------|-----------------------------------------------------------|------------------------------------------------------------|------------|----------|-----------------|---------------------------------------------|-------------------|
| Command                                                                                                    | Execution Pane                                                                                                    |                                                           |                                                            |            |          |                 |                                             |                   |
| Martine Taxa                                                                                                    |                                                                                                    |                                                           | that form                                                  | Dette      |          |                 |                                             |                   |
| Machine Type                                                                                                    | Unified CVP                                                                                                    | ~ Me                                                      | GET ~                                                      | Path       |          |                 |                                             |                   |
| Site                                                                                                    | All Sites                                                                                                    | ~ Rec                                                     | quest Body                                                 |            |          | Conte           | nt Type                                     | JSON              |
| Host Name                                                                                                    | Select All                                                                                                    |                                                           |                                                            |            |          |                 |                                             |                   |
|                                                                                                    | 10.10.10                                                                                                    |                                                           |                                                            |            |          |                 |                                             |                   |
|                                                                                                    | 10.10.10.90                                                                                                    |                                                           |                                                            |            |          |                 |                                             |                   |
|                                                                                                    | 10.10.20.110                                                                                                    |                                                           |                                                            |            |          |                 |                                             |                   |
|                                                                                                    | 2 10 10 10 20                                                                                                    |                                                           |                                                            |            | Respon   | se Type         | SON ~                                       |                   |
| Result Filter                                                                                                    |                                                                                                    |                                                           |                                                            |            |          |                 |                                             |                   |
| Result Details                                                                                                    |                                                                                                    |                                                           |                                                            |            |          |                 |                                             |                   |
| Result Details                                                                                                    |                                                                                                    |                                                           |                                                            |            |          |                 |                                             |                   |
|                                                                                                    |                                                                                                    |                                                           |                                                            |            |          |                 |                                             |                   |
|                                                                                                    |                                                                                                    | Execut                                                    | e the request to see th                                    | he results |          |                 |                                             |                   |
|                                                                                                    |                                                                                                    |                                                           |                                                            |            |          |                 |                                             |                   |
|                                                                                                    |                                                                                                    |                                                           |                                                            |            |          |                 |                                             |                   |
|                                                                                                    |                                                                                                    |                                                           |                                                            |            |          |                 |                                             |                   |
|                                                                                                    |                                                                                                    |                                                           |                                                            |            |          |                 |                                             | RE                |
|                                                                                                    |                                                                                                    |                                                           |                                                            |            |          |                 |                                             | Re                |
|                                                                                                    |                                                                                                    |                                                           |                                                            |            |          |                 |                                             | RE                |
| Unified Contact (                                                                                                    | Center Enterprise Management                                                                                                    |                                                           |                                                            |            | ę        | Alerts          | Boston Us<br>Administra                     | er<br>for         |
| Unified Contact (                                                                                                    | Center Enterprise Management Execution Pane                                                                                                    |                                                           |                                                            |            | <u>°</u> | Alerts          | Boston Us<br>Administra                     | RE                |
| Unified Contact (<br>Command                                                                                          | Center Enterprise Management Execution Pane                                                                                                    |                                                           |                                                            |            | ę        | Alerts          | Boston Us<br>Administra                     | RE<br>NOT         |
| Unified Contact (<br>Command<br>Machine Type                                                                          | Center Enterprise Management Execution Pane Unified CVP Reporting                                                                                                  | ✓ Me                                                      | thod GET ~                                                 | Path       | <b>P</b> | Alerts          | Boston Us<br>Administra                     | RE                |
| Unified Contact (<br>Command<br>Machine Type<br>Site                                                                  | Center Enterprise Management<br>Execution Pane<br>Unified CVP Reporting<br>All Sites                                                                               | v Me<br>v Rec                                             | thod <u>GET ~</u><br>quest Body                            | Path       | <b>_</b> | Alerts<br>Conte | Boston Us<br>Administra                     | RE<br>FOR         |
| Unified Contact (<br>Command<br>Machine Type<br>Site<br>Host Name                                                     | Center Enterprise Management Execution Pane Unified CVP Reporting All Sites Select All                                                                             | v Me                                                      | thod <u>GET ~</u><br>quest Body                            | Path       | <u>°</u> | Alerts<br>Conte | Boston Us<br>Administra                     | er<br>for         |
| Unified Contact (<br>Command<br>Machine Type<br>Site<br>Host Name                                                     | Center Enterprise Management<br>Execution Pane<br>Unified CVP Reporting<br>All Sites<br>Select All<br>No hosts available at selected site                          | v Me<br>v Rec                                             | thod <u>GET ~</u><br>quest Body                            | Path       | <b>_</b> | Alerts<br>Conte | Boston Us<br>Administra                     | Re<br>Nor<br>JSON |
| Unified Contact (<br>Command<br>Machine Type<br>Site<br>Host Name                                                     | Center Enterprise Management<br>Execution Pane<br>Unified CVP Reporting<br>All Sites<br>Select All<br>No hosts available at selected site                          | v Me                                                      | thod GET ~<br>quest Body                                   | Path       | <b>_</b> | Aterts<br>Conte | Boston Us<br>Administra                     | er<br>for         |
| Unified Contact (<br>Command<br>Machine Type<br>Site<br>Host Name                                                     | Center Enterprise Management Execution Pane Unified CVP Reporting All Sites Select All No hosts available at selected site                                         | v Me                                                      | thod <u>GET ~</u><br>quest Body                            | Path       | <b>_</b> | Alerts<br>Conte | Boston Us<br>Administra                     | er<br>for         |
| Unified Contact (<br>Command<br>Machine Type<br>Site<br>Host Name                                                     | Center Enterprise Management Execution Pane Unified CVP Reporting All Sites Select All No hosts available at selected site                                         | v Me                                                      | thod <u>GET</u> ~<br>quest Body                            | Path       | <b>_</b> | Conte           | Boston Us<br>Administra                     | er<br>for         |
| Unified Contact (<br>Command<br>Machine Type<br>Site<br>Host Name                                                     | Center Enterprise Management<br>Execution Pane<br>Unified CVP Reporting<br>All Sites<br>Select All<br>No hosts available at selected site                          | v Me                                                      | thod <u>GET</u> ~<br>quest Body                            | Path       | Respon   | Conte           | Boston Us<br>Administra<br>nt Type          | er<br>for<br>JSON |
| Unified Contact (<br>Command<br>Machine Type<br>Site<br>Host Name                                                     | Center Enterprise Management<br>Execution Pane<br>Unified CVP Reporting<br>All Sites<br>Select All<br>No hosts available at selected site<br>Success(0) Failure(0) | ✓ Me<br>✓ Rec                                             | thod <u>GET ~</u><br>quest Body                            | Path       | Respon   | Conte           | Boston Us<br>Administra<br>nt Type          | RE<br>ISOT        |
| Unified Contact (<br>Command<br>Machine Type<br>Site<br>Host Name<br>Result Filter<br>Result Filter<br>Result Details | Center Enterprise Management<br>Execution Pane<br>Unified CVP Reporting<br>All Sites<br>Select All<br>No hosts available at selected site                          | v Me                                                      | thod <u>GET</u> ~<br>quest Body                            | Path       | Respon   | Conte           | Boston Us<br>Administra<br>nt Type          | er<br>for         |
| Unified Contact (<br>Command<br>Machine Type<br>Site<br>Host Name<br>Result Filter<br>Result Filter<br>Result Details | Center Enterprise Management<br>Execution Pane<br>Unified CVP Reporting<br>All Sites<br>Select All<br>No hosts available at selected site<br>Success(0) Failure(0) | v Me                                                      | thod <u>GET v</u><br>quest Body                            | Path       | Respon   | Alerts<br>Conte | Boston Us<br>Administra<br>nt Type          | KET<br>JSON       |
| Unified Contact (<br>Command<br>Machine Type<br>Site<br>Host Name<br>Result Filter<br>Result Details                  | Center Enterprise Management<br>Execution Pane<br>Unified CVP Reporting<br>All Sites<br>Select All<br>No hosts available at selected site<br>Success(0) Failure(0) | <ul> <li>■ Me</li> <li>■ Rec</li> </ul>                   | thod GET ~<br>quest Body                                   | Path       | Respon   | Conte           | Boston Us<br>Administra<br>nt Type          | RE<br>For<br>JSON |
| Unified Contact (<br>Command<br>Machine Type<br>Site<br>Host Name<br>Result Filter<br>Result Filter<br>Result Details | Center Enterprise Management<br>Execution Pane<br>Unified CVP Reporting<br>All Sites<br>Select All<br>No hosts available at selected site<br>Success(0) Failure(0) | v Me<br>v Rec                                             | thod GET ~<br>quest Body                                   | Path       | Respon   | Conte           | Boston Us<br>Administra<br>nt Type<br>SON ~ | er<br>for         |
| Unified Contact (<br>Command<br>Machine Type<br>Site<br>Host Name<br>Result Filter<br>Result Details                  | Center Enterprise Management<br>Execution Pane<br>Unified CVP Reporting<br>All Sites<br>Select All<br>No hosts available at selected site<br>Success(0) Failure(0) | v Me<br>v Rec                                             | thod <u>GET ~</u><br>quest Body<br>e the request to see th | Path       | Respon   | Alerts<br>Conte | Boston Us<br>Administra<br>nt Type          | RE<br>SOF         |
| Unified Contact (<br>Command<br>Machine Type<br>Site<br>Host Name<br>Result Filter<br>Result Details                  | Center Enterprise Management<br>Execution Pane<br>Unified CVP Reporting<br>All Sites<br>Select All<br>No hosts available at selected site<br>Success(0) Failure(0) | <ul> <li>Me</li> <li>Rec</li> </ul>                       | thod GET ~<br>quest Body<br>e the request to see th        | Path       | Respon   | Conte           | Boston Us<br>Administra<br>nt Type          | RE<br>For<br>JSON |
| Unified Contact (<br>Command<br>Machine Type<br>Site<br>Host Name<br>Result Filter<br>Result Details                  | Center Enterprise Management<br>Execution Pane<br>Unified CVP Reporting<br>All Sites<br>Select All<br>No hosts available at selected site<br>Success(0) Failure(0) | <ul> <li>■ Me</li> <li>■ Rec</li> <li>■ Execut</li> </ul> | thod GET ~<br>quest Body<br>e the request to see th        | Path       | Respon   | Conte           | Boston Us<br>Administra<br>nt Type<br>SON ~ |                   |

4. Método: Método selecionado: GET, POST, PUT e DELETE são as opções.

| altala<br>cisco | Unified Contact ( | Center Enterprise Management |    |            |             |      | ₽       | 💭 Alarta     | Boston L    | laar<br>secor |    |
|-----------------|-------------------|------------------------------|----|------------|-------------|------|---------|--------------|-------------|---------------|----|
|                 | Command           | Execution Pane               |    |            |             |      |         |              |             |               |    |
| <b>.</b>        |                   |                              |    |            |             |      |         |              |             |               | 0  |
| Overview        | Machine Type      | Unified CVP                  | ×  | Method     | GET ^       | Path | cvp-orr | n/rest/cvpco | nfig/proper | ties          |    |
|                 | Site              | All Sites                    | ¥. | Request Bo | GET<br>POST |      |         | Cont         | ent Type    | JSON          | ÷  |
| Infrastructure  | Host Name         | Select All                   |    |            | PUT         |      |         |              |             |               |    |
|                 |                   | 10.10.10.10                  | 1  |            | DELETE      |      |         |              |             |               |    |
| Ormeization     |                   | 10.10.10.90                  |    |            |             |      |         |              |             |               |    |
|                 |                   | 2 10.10.20.110               |    |            |             |      |         |              |             |               |    |
| (1)             |                   | 10.10.10.00                  |    |            |             |      |         |              |             |               |    |
| Users           |                   |                              |    |            |             |      | Respons | e Type       | ISON -      | EXECU         | TΕ |
| a               | Result Filter     |                              |    |            |             |      |         |              |             |               |    |
|                 | Result Details    |                              |    |            |             |      |         |              |             |               |    |
| Desitop         |                   |                              |    |            |             |      |         |              |             |               |    |
| 1               |                   |                              |    |            |             |      |         |              |             |               |    |
| Capacity        |                   |                              |    |            |             |      |         |              |             |               |    |
|                 |                   |                              |    |            |             |      |         |              |             |               |    |
|                 |                   |                              |    |            |             |      |         |              |             |               |    |
|                 |                   |                              |    |            |             |      |         |              |             | RESE          |    |
|                 |                   |                              |    |            |             |      |         |              |             |               |    |

5. Caminho: O caminho relativo da API a ser executada.

6. Corpo da solicitação: O payload para a solicitação de API é inserido aqui. O tipo de conteúdo suportado a partir de agora é JSON.

Note: Para POST e PUT, o corpo da solicitação é obrigatório.

7. Tipo de conteúdo: O tipo de conteúdo JSON e XML são suportados.

8. Tipo de resposta: Escolha o tipo de resposta esperada. O valor padrão é JSON. XML é a outra opção.

9. Executar: Executa a solicitação. Ela é ativada quando todos os campos obrigatórios são preenchidos.

| Command        | Execution Pane              |                                                                                                    |                     |                      |
|----------------|-----------------------------|----------------------------------------------------------------------------------------------------|---------------------|----------------------|
| Machine Type   | Virtualized Voice Browser ~ | Method POST - Path                                                                                                    | speechconfig/rest/c | onfig/its/serviceacc |
| Site           | All Sitos ~                 | Request Body                                                                                                    | Cont                | ent Type XML         |
| Host Name      | VB75                        | <pre>sigeechCoofig=<br/><pre><pre><pre>caseviceAccoust&gt;<br/><pre><pre><pre><pre><pre><pre><pre><pre></pre></pre></pre></pre></pre></pre></pre></pre></pre></pre></pre></pre> |                     | XML                  |
|                |                             |                                                                                                    | Response Type       | ISON -               |
| Result Filter  |                             |                                                                                                    |                     |                      |
| Result Details |                             | Execute the request to see result details                                                                                                    |                     |                      |

## Seção de resposta

A seção Resposta contém estas propriedades:

1. Filtro de resultado: Filtre os resultados para ver as respostas de Êxito ou Falha.

2. Detalhes do resultado: Contém a lista de nomes de host e a resposta do nome de host selecionado.

3. Reinicialização: Isso redefine todas as propriedades na tela para seus valores padrão.

| alialia<br>cisco         | Unified Contact (    | Center Enterprise Mar                                                      | nagement   |                                                                        |                                                                                                    |      | ₽          | Alerts           | Boston User<br>Administrato |         |
|--------------------------|----------------------|----------------------------------------------------------------------------|------------|------------------------------------------------------------------------|----------------------------------------------------------------------------------------------------|------|------------|------------------|-----------------------------|---------|
|                          | Command              | Execution Pane                                                             |            |                                                                        |                                                                                                    |      |            |                  |                             |         |
| Overview                 | Machine Type         | Unified CVP                                                                | v          | Meth                                                                   | od GET ~                                                                                                    | Path | cvp-o      | rm/rest/cvpcon   | fig/properties              | 0       |
|                          | Site                 | All Sites                                                                  | ~          | Requ                                                                   | est Body                                                                                                    |      |            | Conte            | nt Type                     | JSON -  |
| Infrastructure           | Host Name            | <ul> <li>Select All</li> <li>10.10.10.10</li> </ul>                        | 1          |                                                                        |                                                                                                    |      |            |                  |                             |         |
| Organization             |                      | <ul> <li>10.10.10.90</li> <li>10.10.20.110</li> <li>10.10.10.99</li> </ul> |            |                                                                        |                                                                                                    |      |            |                  |                             |         |
| Users                    |                      |                                                                            |            |                                                                        |                                                                                                    |      | Respor     | ise Type J       | SON ~                       | EXECUTE |
| Ø                        | Result Filter        | Success(0)                                                                 | Failure(4) |                                                                        |                                                                                                    |      |            |                  |                             |         |
| Desktop<br>F<br>Capacity | Result Details       | 10.10.10.90<br>10.10.10.89<br>10.10.10.10<br>10.10.20.110                  |            | {<br>*text": *";<br>*rc": 504<br>*errors": [<br>*504 Er<br>]<br>}      | ror"                                                                                                    |      |            |                  |                             |         |
| ahaha                    | Unified Contact (    | Contor Enterprise Mar                                                      | agement    |                                                                        |                                                                                                    |      | <b>-</b> 9 | (18) Alerts      | boston                      | RESET   |
| cisco                    | Command              | Execution Pane                                                             | agement    |                                                                        |                                                                                                    |      | Ļ          | Addits           |                             |         |
| Overview                 | Machine Type<br>Site | Virtualized Voice Brows<br>All Sites                                       | er v       | Meth                                                                   | od GET ~                                                                                                    | Path | speech     | nconfig/rest/con | fig/tts/service             | account |
| Organization             | Host Name            | <ul> <li>✓ Select All</li> <li>✓ vvb74</li> <li>✓ VVB75</li> </ul>         |            |                                                                        |                                                                                                    |      |            |                  |                             |         |
| Users                    | Result Filter        | Success(2)                                                                 |            |                                                                        |                                                                                                    |      | Respon     | se Type JS       | ON ^<br>ON                  | EXECUTE |
| Desktop<br>F<br>Capacity | Result Details       | vvb74<br>VVB75                                                             |            | {<br>serviceAc<br>prov<br>nam<br>des<br>solo<br>auth<br>prop<br>}<br>} | counts" : [<br>iderName" : " Google",<br>e" : "sa3",<br>ription" : null,<br>fault" : false,<br>Key" : "xvc",<br>erties" : [] |      |            | 20               | L                           |         |

# Verificar

Você pode usar estes exemplos para verificar os resultados do painel Execução de Comandos.

#### Exemplo 1: Criar uma conta de serviço no Cisco VVB

Preencha os parâmetros da solicitação conforme mostrado na imagem e clique em Executar.

| altalta<br>cisco         | Unified Contact C | Center Enterprise Management                                       |                                                                                                    | Alerts boston                               |
|--------------------------|-------------------|--------------------------------------------------------------------|----------------------------------------------------------------------------------------------------|---------------------------------------------|
|                          | Command           | Execution Pane                                                     |                                                                                                    |                                             |
| <b>.</b>                 |                   |                                                                    |                                                                                                    | 0                                           |
| Overview                 | Machine Type      | Virtualized Voice Browser ~                                        | Method GET - Path                                                                                                    | speechconfig/rest/config/tts/serviceaccount |
|                          | Site              | All Sites v                                                        | Request Body                                                                                                    | Content Type XML ^                          |
| Organization             | Host Name         | <ul> <li>✓ Select All</li> <li>✓ vvb74</li> <li>✓ VVB75</li> </ul> |                                                                                                    |                                             |
| Users                    |                   |                                                                    |                                                                                                    | Response Type JSON ^ EXECUTE                |
| 9                        | Result Filter     | Success(2)     Failure(0)                                          |                                                                                                    | XML                                         |
| Desktop<br>F<br>Capacity | Result Details    | vvb74<br>VVB75                                                     | {     "serviceAccounts":[         {             "providerName": "Google",             "name": "sa3",             "description":null,             "isDefault":false,             "autfKey": "xxc",             "properties":[]         }     } } |                                             |
|                          |                   |                                                                    |                                                                                                    | RESET                                       |

Exemplo 2: Buscar uma conta de serviço no Cisco VVB, criada no Exemplo 1

Preencha os parâmetros de solicitação conforme mostrado na imagem. E clique em Executar. Você deve obter uma resposta de sucesso conforme mostrado na imagem.

Caminho: speechconfig/rest/config/tts/serviceaccount/newServiceaccount.

|                                |                   |                                                              |                                         |                                                                                                    | -                  |                         |
|--------------------------------|-------------------|--------------------------------------------------------------|-----------------------------------------|----------------------------------------------------------------------------------------------------|--------------------|-------------------------|
| cisco                          | Unified Contact ( | Center Enterprise Management                                 |                                         |                                                                                                    | Alerts             | boston<br>Administrator |
|                                | Command           | Execution Pane                                               |                                         |                                                                                                    |                    |                         |
|                                |                   |                                                              |                                         |                                                                                                    |                    | 0                       |
| Overview                       | Machine Type      | Virtualized Voice Browser ~                                  |                                         | Method POST ~ Path speech                                                                                                    | config/rest/config | /tts/serviceaccount     |
|                                | Site              | All Sites ~                                                  |                                         | Request Body                                                                                                    | Conter             | nt Type JSON ~          |
| Infrastructure<br>Organization | Host Name         | Select All     eg4k-vvb1.berlin.icm     eg4k-vvb2.berlin.icm |                                         | <pre>{     serviceAccount": {         "providerName": "Google",         "name": "newServiceaccount",         "description": null,         "isDefault": false,         "authkey": "xvc",         "properties": []     } }</pre> |                    |                         |
| Users                          |                   |                                                              |                                         | Respo                                                                                                    | Inse Type JS       | SON ~ EXECUTE           |
| Ø                              | Result Filter     | Success(2)     Failure(0)                                    |                                         |                                                                                                    |                    |                         |
| Desktop<br>F<br>Capacity       | Result Details    | eg4k-vvb1.berlin.icm<br>eg4k-vvb2.berlin.icm                 | { "tey<br>"rc"<br>"he<br>]<br>}.em<br>} | xt" : " ",<br>": 201,<br>Jacders" : {<br>l'ocation" : [<br>" https://eg4k-vvb1.berlin.icm/speechconfig/rest/config/tt<br>rors" : []                                                                                            | ts/serviceaccount, | /newserviceaccount"     |
|                                |                   |                                                              |                                         |                                                                                                    |                    | RESET                   |

#### Exemplo 3: Atualizar uma conta de serviço no Cisco VVB, criada no Exemplo 1

Preencha os parâmetros de solicitação conforme mostrado na imagem. E clique em Executar.

Caminho - speechconfig/rest/config/tts/serviceaccount/newServiceaccount.

| altalta<br>cisco               | Unified Contact C | Center Enterprise Management                                                               |   |                                                                                                    | Alerts                  | boston<br>Administrator  |
|--------------------------------|-------------------|--------------------------------------------------------------------------------------------|---|----------------------------------------------------------------------------------------------------|-------------------------|--------------------------|
|                                | Command           | Execution Pane                                                                             |   |                                                                                                    |                         |                          |
| Outroiew                       |                   |                                                                                            |   |                                                                                                    |                         | 0                        |
| Oterview                       | Machine Type      | Virtualized Voice Browser                                                                  | ~ | Method PUT - Path s                                                                                                    | peechconfig/rest/config | /tts/serviceaccount/new/ |
|                                | Site              | All Sites                                                                                  | ~ | Request Body                                                                                                    | Conter                  | nt Type JSON ~           |
| Infrastructure<br>Organization | Host Name         | <ul> <li>Select All</li> <li>eg4k-vvb1.berlin.icm</li> <li>eg4k-vvb2.berlin.icm</li> </ul> |   | <pre>{  * serviceAccount* : {  * providerName* : "Google",  * name*; * ngwServiceaccount*,  * description* : updating the description*,  * "isDefault* : false,  * authKey* : * xvc*,  * properties* : [] } </pre> |                         |                          |
| Users                          |                   |                                                                                            |   | F                                                                                                    | Response Type JS        | ON - EXECUTE             |
| 0                              | Result Filter     | Success(2)     Failure(0)                                                                  |   |                                                                                                    |                         |                          |
| Desktop<br>F<br>Capacity       | Result Details    | eg4k-vvb1.berlin.icm<br>eg4k-vvb2.berlin.icm                                               | { | xt" : "",<br>": 200<br> rors" : []                                                                                                    |                         |                          |
|                                |                   |                                                                                            |   |                                                                                                    |                         | RESET                    |

Note: A descrição é atualizada nesta solicitação PUT da API

#### Exemplo 4: Excluir uma conta de serviço no Cisco VVB, criada no Exemplo 1

Preencha os parâmetros de solicitação conforme mostrado na imagem. E clique em Executar.

Caminho - speechconfig/rest/config/tts/serviceaccount/newServiceaccount.

| alialia<br>cisco         | Unified Contact C | Center Enterprise Management                                 |                       |                                  |      |          | Alerts           | boston<br>Administrator |          |
|--------------------------|-------------------|--------------------------------------------------------------|-----------------------|----------------------------------|------|----------|------------------|-------------------------|----------|
|                          | Command           | Execution Pane                                               |                       |                                  |      |          |                  |                         |          |
| Quandant                 |                   |                                                              |                       |                                  |      |          |                  |                         | 0        |
| Overview                 | Machine Type      | Virtualized Voice Browser  v                                 |                       | Method DELETE ~                  | Path | speechco | nfig/rest/config | /tts/serviceacco        | unt/new: |
|                          | Site              | All Sites ~                                                  |                       | Request Body                     |      |          | Conter           | t Type USC              | N ^      |
| Infrastructure           | Host Name         | Select All     eg4k-vvb1.berlin.icm     eg4k-vvb2.berlin.icm |                       |                                  |      |          |                  |                         |          |
| Users                    |                   |                                                              |                       |                                  |      | Respons  | se Type JS       | ON ~                    | EXECUTE  |
| 0                        | Result Filter     | Success(2)     Failure(0)                                    |                       |                                  |      |          |                  |                         |          |
| Desktop<br>F<br>Capacity | Result Details    | eg4k-vvb1.berlin.icm<br>eg4k-vvb2.berlin.icm                 | {<br>"tex<br>"c"<br>} | 1° : """,<br>: 200,<br>rrs" : [] |      |          |                  |                         |          |
|                          |                   |                                                              |                       |                                  |      |          |                  |                         | RESET    |

## Troubleshoot

Os registros Tomcat c:\icm\tomcat\logs\CCBU.<timestamp> são necessários para solucionar problemas de qualquer uma das solicitações de API do Painel de Execução de Comandos no SPOG.

## Informações Relacionadas

guia de administração de PCCE

Suporte Técnico e Documentação - Cisco Systems